# 在RV34x系列路由器中配置即插即用

#### 目标

本文档旨在向您展示如何在RV34x系列路由器上配置即插即用(PnP)和PnP支持。

### 简介

即插即用(PnP)支持在S系列环境中引入,FindIT 1.1充当即插即用服务器。PnP在设备到达网络时调配设备映像或配置(称为零接触或低接触配置),从而显着简化部署。

有关PnP和FindIT的一些术语需要熟悉:

- 映像是启用PnP的设备的固件更新。
- 配置是要下载到设备的配置文件。配置文件包含设备参与网络所需的所有信息,例如网关、已知设备的IP地址、安全设置等。
- •未申领设备是已签入PnP服务器但未为其分配映像或配置的设备。
- •调配是为设备提供映像或配置的行为。

### 适用设备

• RV34x系列路由器

### 软件版本

• 1.0.02.16

### PnP路由器配置

必须首先将设备配置为"签入"PnP服务器,才能接收调配。要配置路由器以签入FindIT管理器 以支持PnP,请执行以下步骤。

步骤1.登录路由器的Web配置页面。

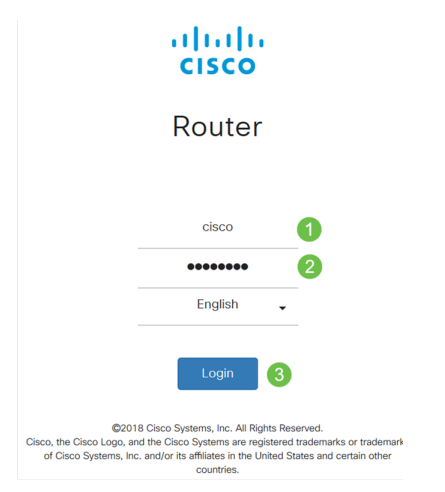

步骤2.导航至System Configuration > PnP

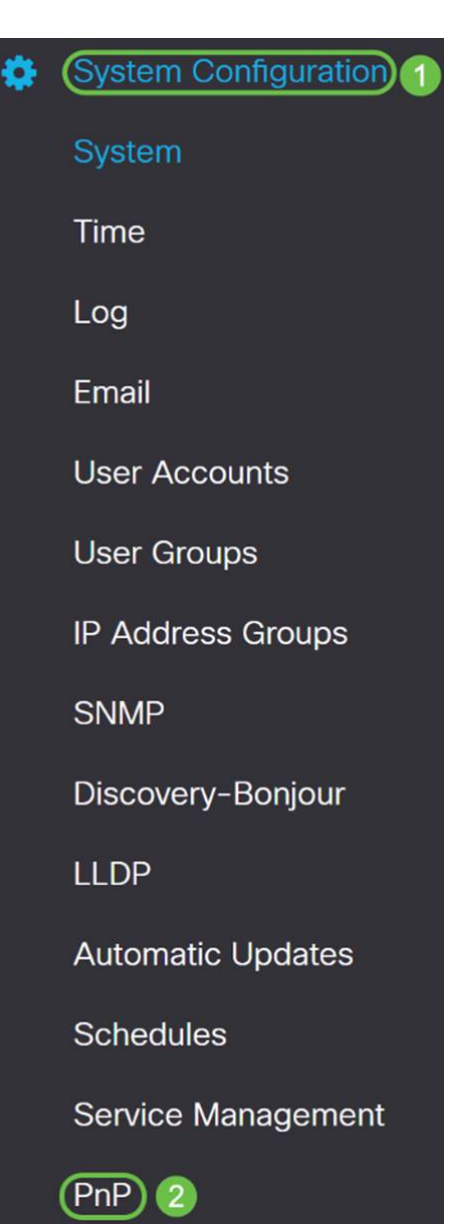

步骤3.默认情况下,路由器中启用了PnP,*PnP传*输设置为*Auto*以自动发现PnP服务器。在本示例中,**已选**择"静态"作为*PnP传输*选项。

Carlor Final Static Enclose Contransport: O Auto Carlor Static Transport: HTTPS Only

注意:与交换机不同,RV34x系列路由器仅支持超文本传输协议安全(HTTPS)加密PnP通信。

步骤4.输入FindIT管理器的IP地址或完全限定域名(FQDN),以及端口号(如果它使用端口 443以外的其他设备)。默认情况下,路由器将信任任何已受信任的证书颁发机构(CA)证书。 如果需要,您可以仅选择一个根CA证书,以仅信任来自特定证书颁发机构的证书。

在本例中,

IP/FQDN为findit.sbcenter.net

*端口*为443

CA证书是预装的CA捆绑包

| IP/FQDN:        | findit.sbcenter.net      | 1   |
|-----------------|--------------------------|-----|
| Port:           | 443                      | 2   |
| CA Certificate: | Pre-Installed CA Bundles | × 3 |

#### 步骤5.单击"**应用"**。

| PnP             |                          | Apply | Cancel |
|-----------------|--------------------------|-------|--------|
| C Enable        |                          |       |        |
| PnP Transport:  | O Auto 💿 Static          |       |        |
| Transport:      | HTTPS Only               |       |        |
| IP/FQDN:        | findit.sbcenter.net      |       |        |
| Port:           | 443                      |       |        |
| CA Certificate: | Pre-Installed CA Bundles |       |        |

### 映像或配置上传

要达到低或无接触部署,需要在首次通电之前为设备提供配置或映像文件。要将映像或配置上 传到FindIT Manager以部署到PnP设备,请执行以下步骤。

步骤1.连接到FindIT Network Manager并转到Network Plug and Play(网络**即插即用),然**后选择*Images(映*像)或*Configurations(配置)*。

在本例中,已**选择**了"映像"。

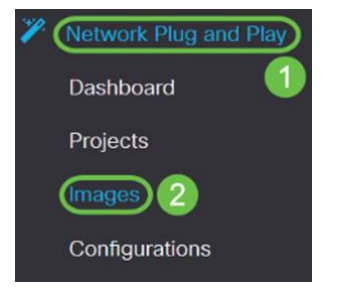

步骤2.单击"添加"图标添加图像文件。

| Images     |              |             |                               |
|------------|--------------|-------------|-------------------------------|
| <b>(+)</b> | Ø            |             |                               |
|            | ¢ Image Name | ♦ Size (MB) | Default Image for Product IDs |

步骤3.将固件文件从文件夹拖放到浏览器窗口,然后选择Upload。

| Images |                                                                         |    |
|--------|-------------------------------------------------------------------------|----|
| + 🗎 🗭  | Upload File                                                             | ×  |
|        | Drag and drop file here (or click to select a file from the filesystem) |    |
|        |                                                                         | ad |

### 申领设备

上传固件或配置后,您可以声明已签入的设备。声明设备允许FindIT服务器将配置或映像部署 到该设备。

步骤1.登录FindIT Manager并导航至Network Plug and Play > Unclaimed Devices。

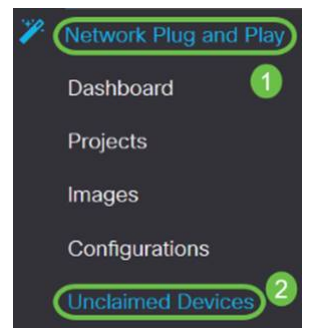

步骤2.在Unclaimed devices下找到设备并选择它。

| <b>3</b> | FindIT Network      | Manager       |               |             |         | cisco    | (admin) English - 💬 💡  | 0 C•   |
|----------|---------------------|---------------|---------------|-------------|---------|----------|------------------------|--------|
| Unclaime | ed Devices          |               |               |             |         |          |                        |        |
| Unclair  | med (5) Claimed (0) | Ignored (0)   |               |             |         |          |                        |        |
| T®       |                     |               |               |             |         |          | Caim                   | Ignore |
| D        | Product ID          | Serial Number | ¢ Device IP   | ¢ Configure | © Image | ¢ Status | © Last Contact Time    |        |
| $\odot$  | RV340W-A-K9         | PSZ20301DSX   | 24.220.59.155 | [           | •       | PENDING  | 2018-12-06 23:24:39 UT | 2      |
| 0        | RV260W-A-K9-NA      | DNI2227A3Y4   | 24.230.59.155 |             | •       | PENDING  | 2018-11-17 16:02:28 UT | 2      |

步骤3.选择要应用的配置或映像,然后选择"领**款申请**"。 在本示例中,已选择配置文件。这会 将设备从"未申领"选项卡移至"已申领"选项卡,设备下次签入服务器时将部署配置。

| Unclaime | d Devices           |               |               |                            |          |          |                         |
|----------|---------------------|---------------|---------------|----------------------------|----------|----------|-------------------------|
| Unclain  | ned (5) Claimed (0) | Ignored (0)   |               |                            |          |          |                         |
|          |                     |               |               |                            |          |          |                         |
| T 🖯      |                     |               |               |                            | 0        |          | 2 Caim Ignore           |
| D        | Product ID          | Serial Number | ¢ Device IP   | ¢ Configure                | \$ Image | ¢ Status | Last Contact Time       |
| 3        | RV340W-A-K9         | PS220301DSX   | 24.230.69.165 | RV345_configuration_2018 * |          | PENDING  | 2018-12-11 13:23:56 UTC |

### 配置PnP重定向

默认情况下,在RV34x路由器上启用PnP,并设置为Auto discover the PnP server。这可以通 过动态主机配置协议(DHCP)服务器或域名系统(DNS)查询或思科的设备帮助网站来实现。

PnP自动重定向允许您使用思科的设备帮助网站,允许来自多个网络的启用PnP的设备自动连接到所需的PnP服务器。您将能够远程处理大量设备的配置和映像。

要配置PnP自动重定向,请执行以下步骤。

步骤1.登录路由器的Web实用程序。导航至系统摘要。

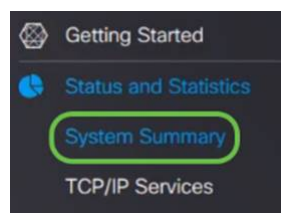

步骤2.从"系统信息"中获取路由器的序列号和型号(PID VID)。

| System Sur                       | nmary                                |     |                              |
|----------------------------------|--------------------------------------|-----|------------------------------|
| System Information<br>Host Name: | router445A0A                         |     |                              |
| Serial Number:                   | PSZ2                                 |     |                              |
| System Up Time:                  | 0 Days 1 Hours 12 Minutes 11 Seconds |     |                              |
| Current Time:                    | 2018-Oct-18, 09:42:12 CST            |     |                              |
| PID VID:                         | RV340W-A-K9 PP                       |     |                              |
| 步骤                               | 3.转至思科软件中心网                          | 冈站。 | (https://software.cisco.com) |

步骤4.使用您的思科智能帐户登录并导航至"即插即用连接"(Plug and Play Connect)。

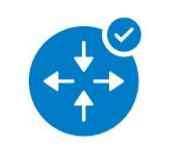

Network Plug and Play

Plug and Play Connect Device management through Plug and Play Connect portal

Learn about Network Plug and Play Training, documentation and videos

步骤5.导航至Controller Profiles以添加有关服务器的详细信息。

Cisco Software Central > Plug and Play Connect

# Plug and Play Connect

| Devices Controller Profiles Network | vork Certificates   |
|-------------------------------------|---------------------|
| 步骤6.单击"添 <i>加配置文件.</i>              | "                   |
| Devices Controller Profiles Net     | work Certificates   |
| + Add Profile / Edit Sele           | cted 💼 Delete Selec |
| Profile Name                        | Controller Type     |
|                                     | × Any               |

步骤7.选择Controller Type作为PNP服务器,然后单击Next。

| Add Controller Profile              |                   |     |  | ×      |
|-------------------------------------|-------------------|-----|--|--------|
| STEP <b>1</b><br>Profile Type       | Conditional Steps |     |  |        |
| Choose the type of Profile to be co | reated:           |     |  |        |
| Controller Type:                    | PNP SERVER        | • 1 |  | 0      |
|                                     |                   |     |  | Cancel |

#### 步骤8.输入包含配置文件名称、*主控制器*(以包含URL)的必填字段,并上传安全套接字层 (SSL)证书。

Profile Settings:

| * Profile Name:    | 50 CHARACTERS, NO SPACES, ALPHA, NUMERIC, HYPHEN (-), UNDERSCOR  | E(_), PLUS (+) ONLY |  |  |  |  |
|--------------------|------------------------------------------------------------------|---------------------|--|--|--|--|
| Description:       | Description of this profile (optional)                           |                     |  |  |  |  |
| Default Profile:   | No                                                               |                     |  |  |  |  |
| Host Name          | HTTPS: v e.g. myhost.mydomain.com                                | 443                 |  |  |  |  |
| * SSL Certificate: | Max file size up to 1 MB or max characters not to exceed 1048576 | Browse              |  |  |  |  |

#### 集控制器配*置文件*的示例如下:

#### **Controller Profile**

| Profile Name:        | ANTHONY-FINDIIT     |
|----------------------|---------------------|
| Description:         | FindIT.sbcenter.net |
| Deployment Type:     | onPrem              |
| Primary Domain Name: | findit.sbcenter.net |
| Primary Protocol:    | https               |
| Primary Port:        | 443                 |
| Primary Certificate: | Uploaded            |
| Controller Type:     | PNP SERVER          |
|                      |                     |

步骤9.建立配置文件后,即可添加设备。要执行此操作,请导航至设备,然后单**击添加设**备

| Device | S Controller Profi | les Network Certificates |
|--------|--------------------|--------------------------|
| +      | Add Devices        | + Add Software Devices   |
|        | Serial Number      | Base PID                 |
|        |                    | ×                        |

步骤10.使用Import using a CSV 文件或手动输入设备信息添加设备。

**注意:**如果要添加大量设备,请使用"使用CSV文*件导入"选项*。

在本示例中,选**择手动输入**设备信息。

单击 Next。

Add Device(s)

| STEP 1                                                                                            | STEP 2                                      | STEP 3                   | STEP 4                        |                       |
|---------------------------------------------------------------------------------------------------|---------------------------------------------|--------------------------|-------------------------------|-----------------------|
| Identify Source                                                                                   | Identify Device(s)                          | Review & Submit          | Results                       |                       |
| Identify Source                                                                                   |                                             |                          |                               | 👱 Download Sample CSV |
| Select one of the following two option                                                            | ns to add devices:                          |                          |                               |                       |
| Import using a CSV file     Enter Device info manually                                            |                                             |                          |                               |                       |
|                                                                                                   |                                             |                          |                               |                       |
| Cancel                                                                                            |                                             |                          |                               | Nex                   |
| 步骤11.单击                                                                                           | 日"识 <b>别设备</b> …"                           |                          |                               |                       |
| Add Device(s)                                                                                     |                                             |                          |                               |                       |
| ( )                                                                                               |                                             |                          |                               |                       |
| STED 1                                                                                            |                                             | STEP 2                   |                               |                       |
|                                                                                                   |                                             |                          |                               |                       |
| Identify So                                                                                       | ource                                       | Identify Device(         | s)                            |                       |
|                                                                                                   |                                             |                          |                               |                       |
| Identify Devic                                                                                    | res                                         |                          |                               |                       |
| Identify Devic                                                                                    | s by clicking Identify                      | / Device button and clic | k Next to p                   |                       |
| Enter device details                                                                              |                                             |                          |                               |                       |
| Enter device details                                                                              |                                             |                          |                               |                       |
| Enter device details                                                                              | vice                                        |                          |                               |                       |
| Enter device detail: + Identify De                                                                | wice<br>\                                   | ·PID 拉制哭配器               | ,<br>了文 <i>件信</i> 自和 <i>说</i> | BB                    |
| Enter device detail:<br>+ Identify De<br>步骤12.输力                                                  | wice<br>入序 <i>列号、基本</i>                     | FID、控制器配置                | <i>文件信</i> 息和 <i>说</i>        | 明。                    |
| Enter device detail<br>+ Identify De<br>步骤12.输ノ<br>Click Save.                                    | evice<br>入序 <i>列号、基本</i><br>·               | FID、控制器配置                | <i>文件信</i> 息和 <i>说</i>        | 明。                    |
| Enter device detail:<br>+ Identify De<br>步骤12.输力<br>Click Save.                                   | evice<br>入序 <i>列号、基本</i>                    | PID、控制器配置                | <i>文件信</i> 息和 <i>说</i>        | 明。                    |
| Enter device detail:<br>+ Identify De<br>步骤12.输力<br>Click Save.<br>Identify De                    | evice<br>入序 <i>列号、基本</i><br>evice           | PID、控制器配置                | <i>文件信</i> 息和 <i>说</i>        | 明。<br>×               |
| Enter device details<br>+ Identify De<br>步骤12.输力<br>Click Save.<br>Identify De<br>• Serial Number | evice<br>入序 <i>列号、基本</i><br>evice<br>1 PSZ2 | FPID、控制器配置               | <i>文件信</i> 息和 <i>说</i>        | 明。<br>×               |

\*

#### 步骤13.检查设置并单击"提交"。

3

4

Save

ANTHONY-FINDIIT

RV340W - Anthony Lab

**Controller Profile** 

Description

Cancel

| ST              | TEP 1 -                                                                             | STEP 2 ✓                                                 | STEP 3                    | STEP 4                        |                                     |
|-----------------|-------------------------------------------------------------------------------------|----------------------------------------------------------|---------------------------|-------------------------------|-------------------------------------|
| Ide             | lentify Source                                                                      | Identify Device(s)                                       | Review & Submit           | Results                       |                                     |
| brnit act       | tion will submit following 1 n                                                      | ewly identified device(s).                               |                           |                               |                                     |
| ornit act       | y & Submit<br>tion will submit following <u>1</u> n<br>Serial Number                | ewly identified device(s).<br>Base PID                   | Certificate Serial Number | Controller                    | Description                         |
| view<br>mit act | r & Submit<br>tion will submit following <u>1</u> n<br>Serial Number<br>PSZ20301DSX | ewly identified device(s).<br>Base PID<br>RV340W-A-K9-NA | Certificate Serial Number | Controller<br>ANTHONY-FINDIIT | Description<br>RV340W - Anthony Lab |

步骤14.将出现有关成功添加设备的结果屏幕。单击"**完成**"。

| STEP 1 🗸               | STEP 2 🗸                              | step 3 🗸                              | STEP 4                                   |  |
|------------------------|---------------------------------------|---------------------------------------|------------------------------------------|--|
| Identify Source        | Identify Device(s)                    | Review & Submit                       | Results                                  |  |
| and the add the devil  |                                       |                                       |                                          |  |
| empted to add 1 device | ce(s)                                 |                                       |                                          |  |
| Successfully added 1   | device(s) !                           |                                       |                                          |  |
| It may take a few minu | les for the new devices to show up in | the Devices table. Please wait a minu | e or two and refresh the page as needed. |  |

#### 步骤15.路由器在登录服务器后不久。路由器在重新启动后会定期连接到服务器。因此不需要 重定向。这需要几分钟。

| Plu    | g and Play Conr                     | nect               |                   |                 |                       |                       | Feedback Support Help |
|--------|-------------------------------------|--------------------|-------------------|-----------------|-----------------------|-----------------------|-----------------------|
| Device | s Controller Profiles Ne            | twork Certificates |                   |                 |                       |                       |                       |
| +      | Add Devices + Add                   | Software Devices   | / Edit Selected 節 | Delete Selected | C                     |                       |                       |
|        | Serial Number                       | Base PID           | Product Group     | Controller      | Last Modified         | Status                | Actions               |
|        | Х                                   |                    | × Any •           | Any             | ▼ C   Select Range  ▼ | Any 🔻                 | Clear Filters         |
|        | PSZ20301DSX<br>RV340W - Anthony Lab | RV340W-A-K9-NA     | Router            | ANTHONY-FINDIIT | 2018-Oct-18, 15:44:59 | Pending (Redirection) | Show Log 🔻            |
|        | 当败古哭                                | 占服久哭到              | ≚ 亥 时 你 v         | 应看到以下           | 豆茸                    |                       |                       |
|        |                                     | う加力間が              | 《不叫,必             | 时有到外下           | 肝布。                   |                       |                       |
|        | and Blay Conr                       | act                |                   |                 |                       |                       | Eagthack Support Halo |
| Ju     | g and Play Conr                     | lect               |                   |                 |                       |                       | reedback Support Help |
| )evice | Controller Profiles Ne              | work Certificates  |                   |                 |                       |                       |                       |
|        |                                     |                    |                   |                 |                       |                       |                       |
| +      | Add Devices + Add S                 | oftware Devices    | / Edit Selected   | Delete Selected | 3                     |                       |                       |
|        | Serial Number                       | Base PID           | Product Group     | Controller      | Last Modified         | Status                | Actions               |
|        | ×                                   |                    | × Any 👻           | Any             | ▼ C m Select Range ▼  | Any 🗸                 | Clear Filters         |
| •      | PSZ20301DSX                         | RV340W-A-K9-NA     | Router            | ANTHONY-FINDIIT | 2018-Oct-18, 15:49:30 | Confacted             | Show Log 🔻            |
|        | Resolution - Analony Cab            |                    |                   |                 |                       |                       |                       |
|        | 重定向成                                | 功后,您将              | <b>将看到以下</b>      | 屏幕。             |                       |                       |                       |
|        |                                     |                    |                   |                 |                       |                       |                       |
| Plu    | g and Play Con                      | nect               |                   |                 |                       |                       | Feedback Support Help |
|        | ,                                   |                    |                   |                 |                       |                       |                       |
| Device | S Controller Profiles Ne            | twork Certificates |                   |                 |                       |                       |                       |
|        |                                     |                    |                   |                 |                       |                       |                       |
| +      | Add Devices + Add                   | Software Devices   | / Edit Selected   | Delete Selected | c                     |                       |                       |
|        | Serial Number                       | Base PID           | Product Group     | Controller      | Last Modified         | Status                | Actions               |
|        |                                     |                    | × Any -           | Any             | ▼ C Select Range ▼    | Any                   | Clear Filters         |
|        | PSZ20301DSX<br>RV340W - Anthony Lab | RV340W-A-K9-NA     | Router            | ANTHONY-FINDIIT | 2018-Oct-18, 15:50:42 | Redirect Successful   | Show Log 🔻            |

步骤16.要查看设备是否已签入FindIT管理器,请转到FindIT管理器。导航至**网络即插即用>未 申领设备**。

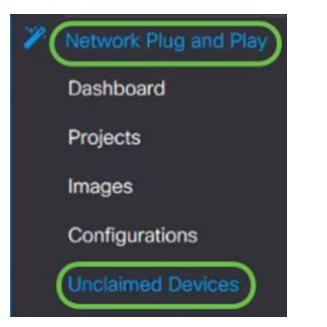

步骤17.查看设备已签入FindIT管理器。然后,您可以管理RV34x的配置或映像。

| Jnclaim    | ned Devices           |               |               |             |          |         |
|------------|-----------------------|---------------|---------------|-------------|----------|---------|
| Uncla      | aimed (5) Claimed (0) | ) Ignored (0) |               |             |          |         |
|            |                       |               |               |             |          |         |
| <b>T</b> 1 | <b>B</b>              |               |               |             |          |         |
|            | Product ID            | Serial Number | Device IP     | ≎ Configure | \$ Image |         |
| 0          | RV340W-A-K9           | PSZ20301DSX   | 24.230.59.155 | [           | *        | PENDING |

## 结论

您现在应该已在RV34x系列路由器上成功配置了PnP。

如果要了解有关FindIT和网络PnP的详细信息,请单击<u>此处</u>。

有关如何申请智能帐户的详细信息,请单击此处。

要了解有关将FindIT Network Manager注册到思科智能帐户的详细信息,请单<u>击此处</u>。

查看与本文相关的视频……

单击此处查看思科提供的其他技术讲座